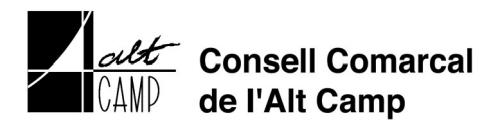

## TRAMITACIÓ TELEMÀTICA DE LA SOL·LICITUD DE TRANSPORT ESCOLAR TARIFAT

En primer lloc heu de descarregar els arxius al vostre ordinador:

- La sol·licitud corresponent al servei de transport escolar tarifat
- L'ordre SEPA de domiciliació bancària

Els heu d'emplenar i desar al vostre ordinador. Una vegada fet, ja podeu iniciar el tràmit per enviar-los:

## Pas 1. Accediu al web del Consell Comarcal de l'Alt Camp

http://www.altcamp.cat

Pas 2. Cliqueu al banner Seu Electrònica.

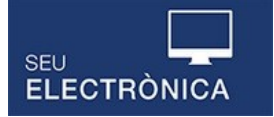

Pas 3. Cliqueu Instància genèrica de l'apartat Serveis, tràmits i gestions.

Instància genèrica i novament Instància genèrica a la següent pàgina.

Pas 4. Cliqueu el botó Empleneu la sol·licitud.

Pas 5. Identifiqueu-vos amb idCAT Mòbil o amb un altre sistema de certificació digital.

| NIF - | 12345678A                                                |  |  |
|-------|----------------------------------------------------------|--|--|
| Núme  | ro de mòbil                                              |  |  |
| 0034  | 999999999                                                |  |  |
| þ     | Utilitza el meu idCAT Mòbil<br>Donamital                 |  |  |
| Ş     | Utilitza el meu idCAT Mòbil<br>Densimital                |  |  |
| Ģ     | Utilitza el meu idCAT Mòbil Donaim dal O altres sistemes |  |  |

a) **Si ja us havíeu donat d'alta anteriorment amb idCAT Mòbil** haureu d'introduir el NIF/NIE/Passaport i el vostre número de telèfon mòbil. Us enviaran una contrasenya al vostre telèfon mòbil que haureu d'introduir i després prémer el botó per utilitzar l'idCAT Mòbil.

b) **Si no us heu donat d'alta anteriorment a l'idCAT mòbil** podeu prèmer «Dona'm d'alta» i accedireu directament a la web per tal de crear-vos l'idCAT Mòbil. Heu de realitzar l'**alta sense certificat digital** i necessitareu:

- Telèfon mòbil
- DNI/NIE
- Targeta sanitària individual (TSI) de CatSalut

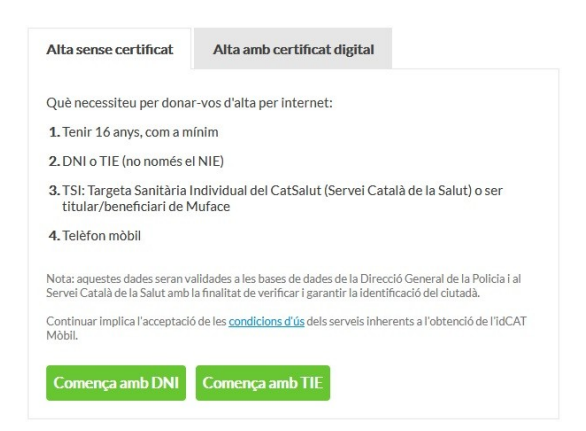

Comenceu la tramitació segons correspongui, amb DNI o TIE/NIE.

Valideu la vostra identitat, registreu un número de mòbil i una adreça de correu electrònic.

| Validació de la identitat<br>Cal assegurar-nos que sou qui dieu ser.<br>Vecessitem verificar algunes dades personals:                                                                                                    |              | Dades de registre<br>Hola JUDIT |
|----------------------------------------------------------------------------------------------------|--------------|---------------------------------|
| Número DNI                                                                                                    | On ho trobo? |                                 |
| 12345678A                                                                                                    |              | NIF                             |
| DNI vàlid fins On ho trobo?                                                                                                    |              | 477                             |
| Dia Mes                                                                                                    | Алу          | Número de mòbil                 |
| Amb validesa PERMANE                                                                                                    | NT           | 0034 \$66666666                 |
| Data naixement                                                                                                    |              |                                 |
| Dia Mes                                                                                                    | Any          | Adreça de correu electrònic     |
| Tinc targeta del CatSal                                                                                                    | ut           | nom@domini.cat                  |
| Codi de barres targeta                                                                                                    | On ho trobo? | Data naixement                  |
| 803401TASA1030101                                                                                                    | 002912318    | 04 05 1992                      |
| O Tinc targeta de Muface                                                                                                    |              |                                 |
| Continuar implica que:                                                                                                    |              | Codi postal                     |
| Declareu que les dades que feu constar són certes, i<br>autoritzeu al Consorci AOC i l'Administració de la<br>Generalitat de Catalunya a la seva comprovació<br>miljançant consulta a la Dirección General de la<br>Policia la Servei Català de Saluto al Muface. |              | D'on esteu empadronats          |
| Valida                                                                                                    |              | Continua                        |

Per finalitzar l'alta, us demanarà que introduïu un codi, que us arribarà via SMS al telèfon mòbil registrat.

**Pas 6.** Una vegada identificat/da, **empleneu la instància i adjunteu els dos arxius** que prèviament heu omplert i desat al vostre ordinador: la sol·licitud del servei de transport tarifat i l'ordre SEPA de domiciliació bancària.

Pas 7. Cliqueu el botó continuar

Continuar Versió imprimible Cancel·la

**Pas 8.** Reviseu les dades i la documentació adjunta i cliqueu el botó **enviar sol·licitud** per enviar la instància i obtenir el resguard de registre.

| Enviar Sol·licitud | Modificar Dades |
|--------------------|-----------------|
|--------------------|-----------------|